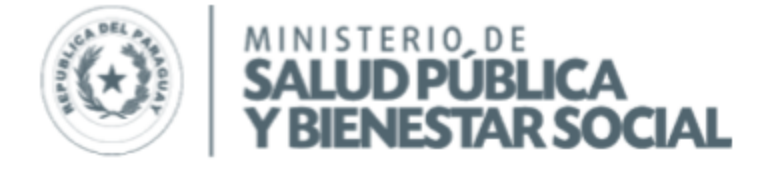

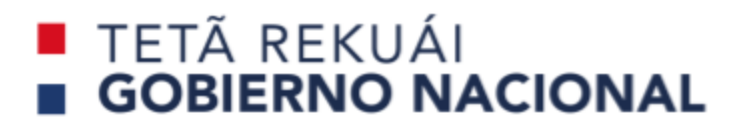

Paraguay de la gente

# **VACUNATE COVID-19**

# Protocolo de Vacunación para ciudadanos Extranjeros

17 de mayo de 2021

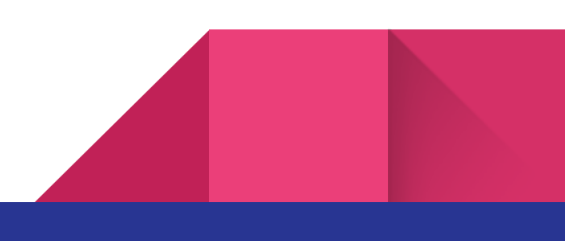

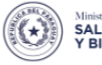

Ministeriode SALUD PÚBLICA Y BIENESTAR SOCIAL

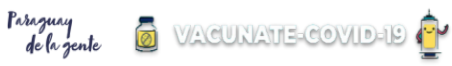

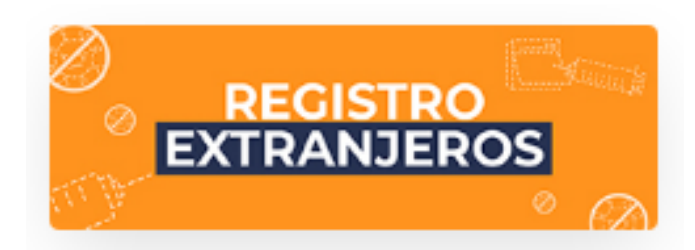

# Índice

| 1 - Inscripción          | 2  |
|--------------------------|----|
| 2 - Validación           | 5  |
| 3 - Consulta de Registro | 11 |
| 4 - Vacunación           | 13 |
| 5 - Publicación de lista | 14 |

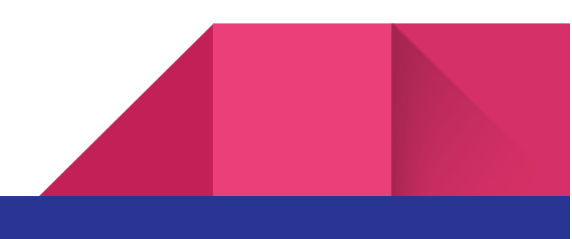

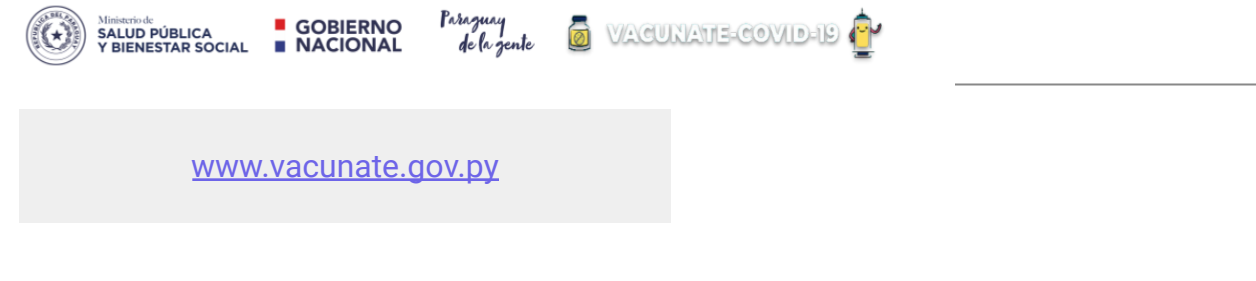

### 1 – Inscripción

Los ciudadanos extranjeros residentes en el Paraguay deberán seguir los siguientes pasos:

Todo extranjero deberá previamente a la vacunación inscribirse en el formulario habilitado para tal efecto, el formulario de inscripción se encuentra publicado en la web <u>www.vacunate.gov.py</u>

| TESĂI HA TEKO<br>PORĂVE<br>Motenondeha<br>Ministerio de<br>SALUD PÚBLIC<br>Y BIENESTAR S | A<br>OCIAL                   |                                            |                       |
|------------------------------------------------------------------------------------------|------------------------------|--------------------------------------------|-----------------------|
| 😤 PLAN VACUNACION                                                                        | CAMPAÑAS DOCUMENTOS TÉCNICOS | CAPACITACIÓN PREGUNTAS                     | FRECUENTES BOLETINES  |
|                                                                                          | Q CONSULTAR<br>REGISTRO      | PERSONAL<br>DE SALUD<br>REGISTRO EXCLUSIVO |                       |
| ¿CÓMO REGISTRARME?                                                                       | CENTROS DE V                 | /acunación                                 | REGISTRO DE VACUNADOS |

Registro de Extranjeros.

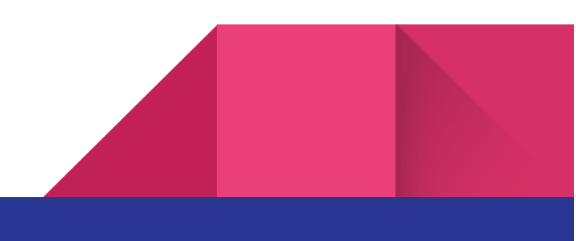

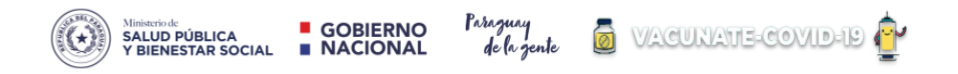

### Llenar los datos requeridos para la inscripción

Todos los datos requeridos son de suma importancia es por ello, cada campo de dato solicitado en el sistema es obligatorio

| Año Sonar - N<br>r<br>mos 8 dígitos  |
|--------------------------------------|
| Año<br>Jonar -<br>r<br>mos 6 digitos |
| tionar - 🔹 🔪<br>r<br>nos 6 dígitos   |
| r<br>mos 6 digitos                   |
| r<br>mos 6 digitos                   |
| mos 6 digitos                        |
|                                      |
|                                      |
|                                      |
|                                      |
|                                      |
|                                      |
|                                      |
|                                      |
|                                      |
|                                      |
|                                      |
|                                      |

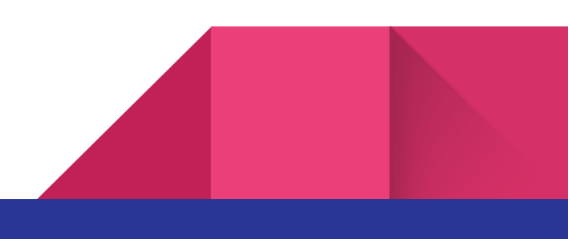

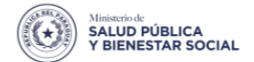

#### GOBIERNO NACIONAL

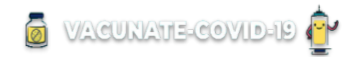

#### Al Guardar

Una vez finalizado la carga de los datos correspondientes le damos al **botón** guardar y aparecerá el siguiente mensaje

Paraguay de la gente

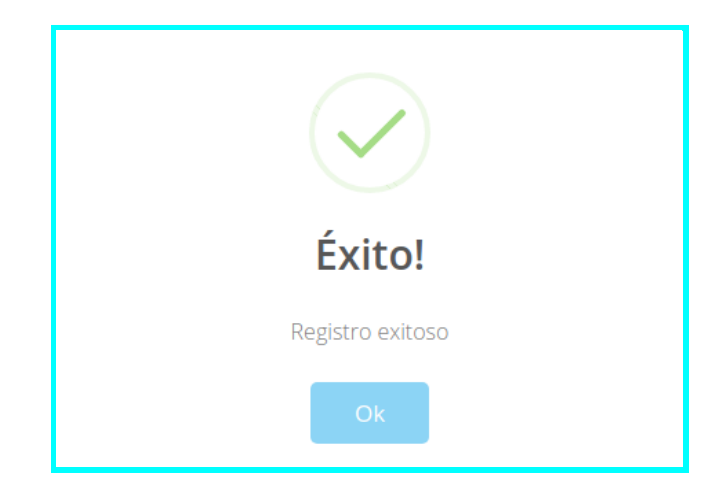

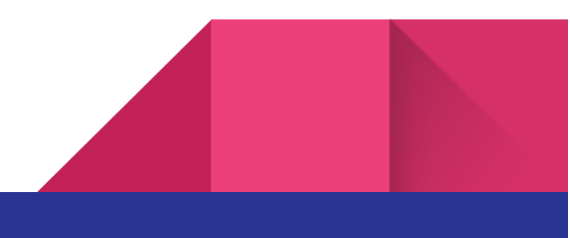

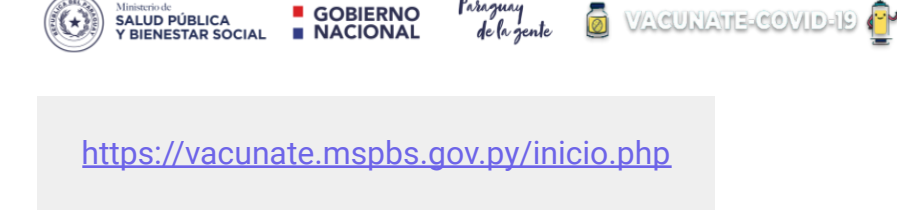

# 2- Validación

Posterior a la Inscripción, los datos suministrados pasarán a ser validados por el Ministerio de Relaciones Exteriores y/o la Dirección General de Migraciones, quienes para el efecto contarán con un usuario y acceso a la plataforma vacunate para realizar el proceso de validación.

En el login se deberán cargar los datos correspondien para el ingreso al sistema Vacunate

- Usuario
- Contraseña

| MINISTERIO DE<br>SALUD PÚBLICA<br>Y BIENESTAR SOCIAL<br>TETÃ REKUÁI<br>GOBIERNO NACIONAL | PLAN NACIONAL DE<br>VACUNACIÓN COVID-19<br>USUARIO<br>CONTRASEÑA                        |
|------------------------------------------------------------------------------------------|-----------------------------------------------------------------------------------------|
| Paraguay<br>de la gente                                                                  | DGTIC - Dirección de Sistemas<br>Ministerio de Salud Pública y Bienestar Social<br>2021 |

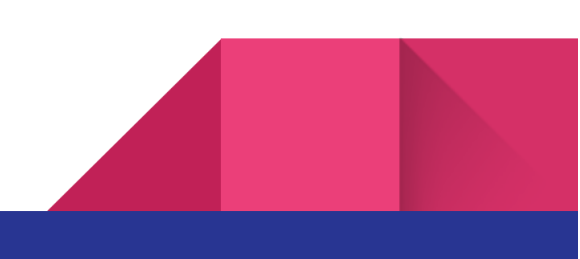

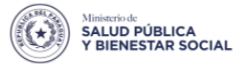

GOBIERNO Paraguay NACIONAL de la gente

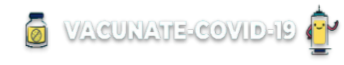

De no contar con un Usuario **puede ponerse en contacto con DGTIC**, para adquirir los accesos correspondiente

#### Ingresamos al Menú

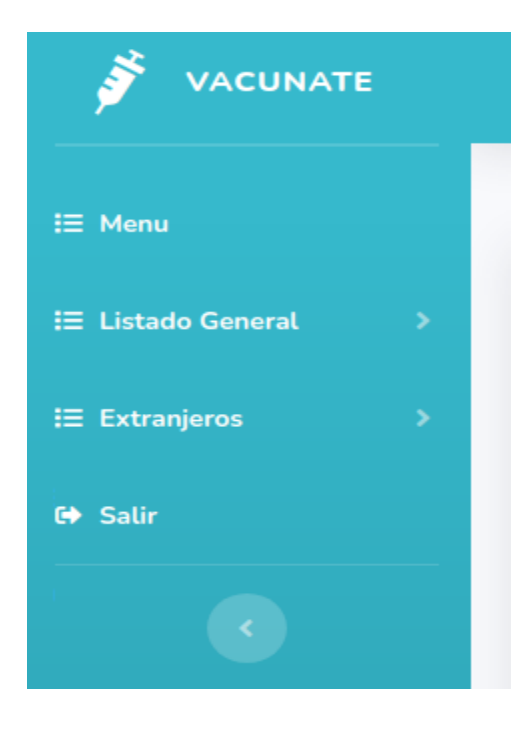

Encontramos los listados correspondientes al **Menú** de Extranjeros.

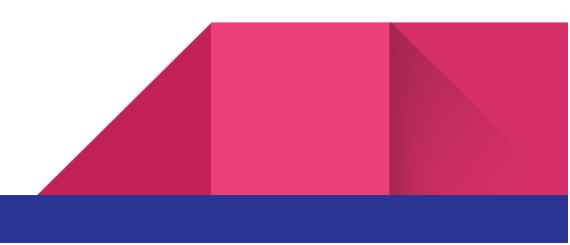

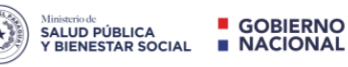

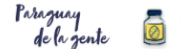

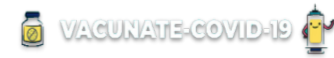

#### Menú - Listado General

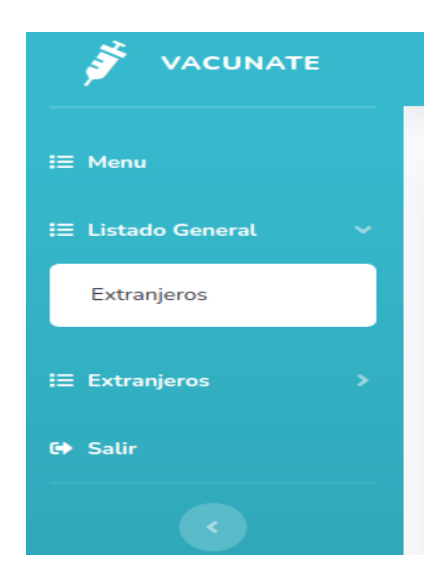

En el listado General podemos observar todos los registros que han sido inscriptos pero aún no validados

#### Menú - Listado General

| Ministerio de<br>SALUD PÚBLICA<br>Y BIENESTAR SOCIAL | GOBIERNO<br>NACIONAL de la gen | o VACUNATE-COVID-19                                     |
|------------------------------------------------------|--------------------------------|---------------------------------------------------------|
|                                                      | LISTADO GENERA                 | AL DE EXTRANJEROS                                       |
| N° Documento:                                        | Nombre:                        | Nacionalidad                                            |
| Vacío para buscar todos                              | Vacío para buscar todos        | Seleccionar 🔻 Filtrar Q                                 |
| •                                                    |                                | >                                                       |
| Mostrar 10 🗢 registros                               |                                |                                                         |
| Fecha Registro Validado Ha                           | abilitado No Nombre            | Fecha<br>Nacimiento Edad Nacionalidad Categoria Celular |

En el listado General de extranjeros podemos filtrar para facilitar la búsqueda por

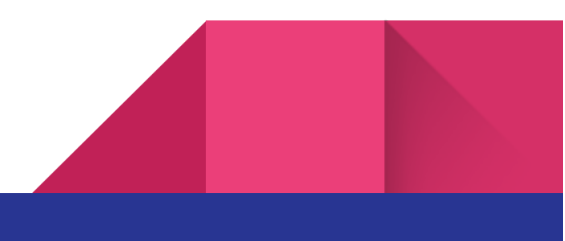

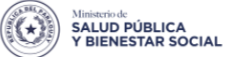

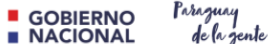

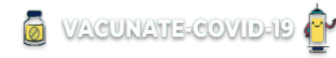

- N° Documento
- Nombre
- Nacionalidad

#### Menú - Extranjeros

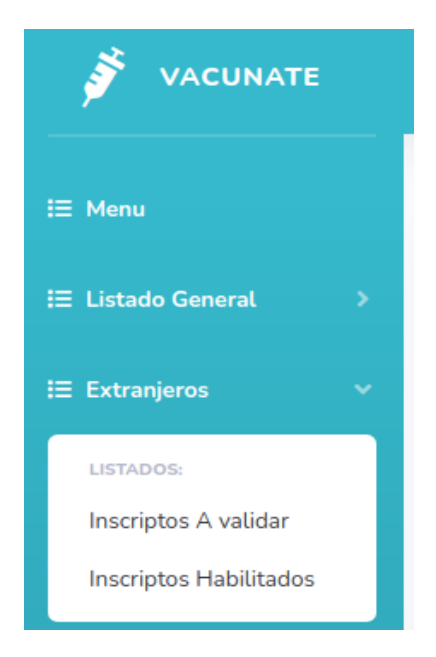

En el **listado Extranjero - Inscriptos a Validar** podemos observar todos los registros que han sido inscriptos y que se puede validar

#### Menú - Inscriptos a Validar

|                                                            | LISTADO DE EXTRA                                              | RANJEROS A VALIDAR                                                                    |   |
|------------------------------------------------------------|---------------------------------------------------------------|---------------------------------------------------------------------------------------|---|
| N° Documento:<br>Viado para buscar todos.                  | Nembre:<br>Vacio pare buscar todos.                           | Nacionalidad Filtrar Q                                                                |   |
| 4<br>Moster 10 + registres                                 | •                                                             |                                                                                       |   |
| Pecha Registro Validado Tipo Documento Nº Documento Nombre | Pacha<br>Nacimianto Edad Nacionalidad Categoria Celular Email | Departamento Distrito Barrio Direction Condition Embarazo Amamantando Enzamado Action | , |

En el listado de extranjeros a validar podemos filtrar para facilitar la búsqueda por

- N° Documento
- Nombre

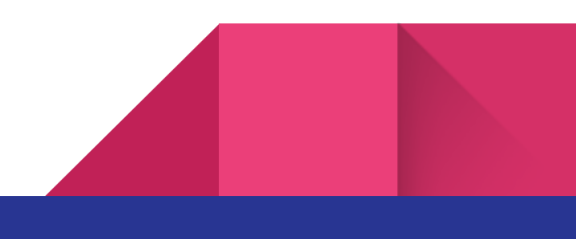

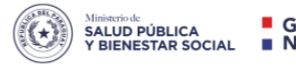

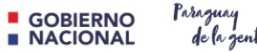

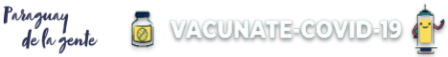

Nacionalidad

#### Listado de extranjeros a validar

|        |                                               |           |                           |                 |                |                         |      |              | LISTA     | DO DE      | EXTRANJEROS A       | VALIDA       | R        |                  |                                                 |           |          |             |          |         |
|--------|-----------------------------------------------|-----------|---------------------------|-----------------|----------------|-------------------------|------|--------------|-----------|------------|---------------------|--------------|----------|------------------|-------------------------------------------------|-----------|----------|-------------|----------|---------|
| N<br>( | l <sup>o</sup> Documento:<br>Vacio para busca | r todos   |                           |                 | Nombr<br>Vaci  | e:<br>para buscar todos |      |              |           |            | Nacionalidad        |              | *        |                  | Filtrar Q                                       |           |          |             |          |         |
| ,      | 4<br>fostrar 10 + 1                           | registros |                           |                 |                |                         |      |              | 1         | •          |                     |              |          |                  |                                                 |           |          |             |          |         |
|        | Pecha Registro                                | Validado  | Tipo Documento            | N"<br>Documento | Nambre         | Pecha<br>Nacimiento     | Eded | Nacionalidad | Categoria | Celular    | Email               | Departamento | Distrito | Barrio           | Direction                                       | Condicion | Embarazo | Amamantando | Encamado | Accion  |
|        | 08/05/2021<br>14:35:08                        | ND        | REGISTRO CONARE<br>PRY N° | 020210703       | AUGUSTO ESTEVA | 17/04/1945              | 76   | VENEZUELA    | MEPUDIADO | 0983802464 | pacesteva@gmail.com | CENTRAL      | LUQUE    | CUARTO<br>BARRIO | MANECO GALEANO ENTRE BQUERON Y<br>SAN PRANCISCO | ND        | ND       | ND          | si       | Validar |

Validar

Al presionar el botón "Validar " nos va a aparecer el siguiente mensaje para confirmar el proceso.

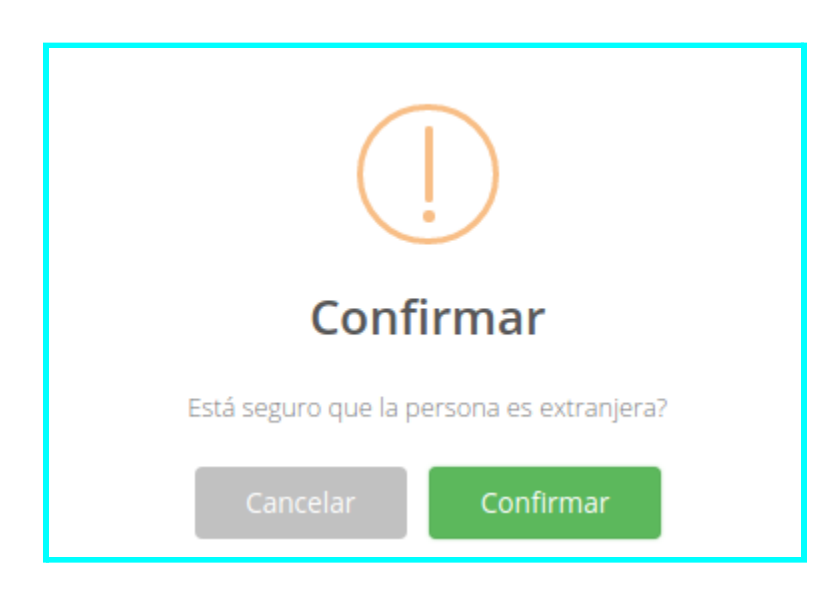

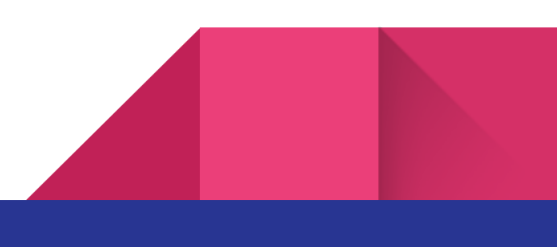

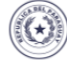

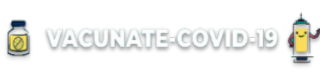

Al confirmar, el registro pasa al listado de **LISTADO DE EXTRANJEROS HABILITADOS** 

#### Menú - Extranjeros

SALUD PÚBLICA Y BIENESTAR SOCIAL

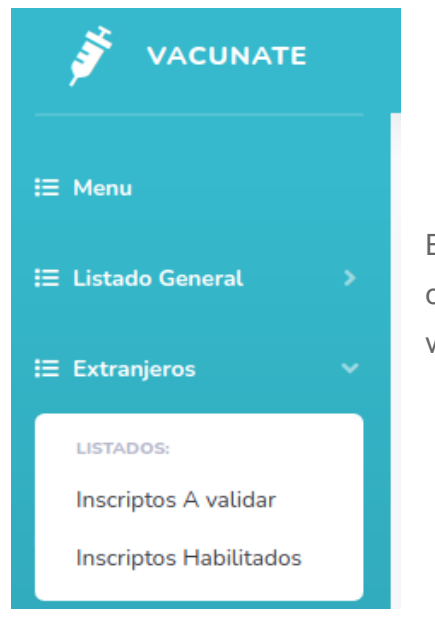

En el **listado Extranjero - Inscriptos Habilitados** podemos observar todos los registros que han sido habilitado para su vacunación

#### Menú - Inscriptos Habilitados

|                     |                            |                   |                 | 1                        | ISTAD               | O DI | E EXTRA      | NJERO     | S HABII          | ITADOS |   |                  |          |        |           |
|---------------------|----------------------------|-------------------|-----------------|--------------------------|---------------------|------|--------------|-----------|------------------|--------|---|------------------|----------|--------|-----------|
| N° Docun<br>Vacío p | nento:<br>ara buscar todos |                   |                 | Nombre:<br>Vacío para bu | uscar todos         |      |              | Naciona   | idad<br>eccionar |        | ] | Filtrar <b>Q</b> |          |        |           |
| ∢<br>Mostrar        | 10 🛊 registros             |                   |                 |                          |                     |      |              |           |                  |        |   |                  |          | ŀ      |           |
| Fecha<br>Registro   | Habilitado                 | Tipo<br>Documento | N°<br>Documento | Nombre                   | Fecha<br>Nacimiento | Edad | Nacionalidad | Categoria | Celular          | Email  |   | Departamento     | Distrito | Barrio | Direccion |

En el listado de extranjeros Habilitados podemos filtrar para facilitar la búsqueda por

N° Documento

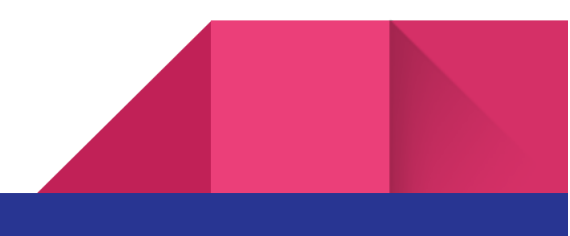

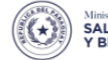

Ministeriode SALUD PÚBLICA Y BIENESTAR SOCIAL SALUD PÚBLICA NACIONAL

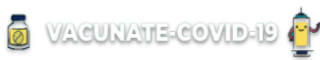

- Nombre
- Nacionalidad

https://vacunate.mspbs.gov.py/consulta-extranjeros.php

# 3- Consulta de Registro

El ciudadano extranjero tendrá disponible en la web <u>https://vacunate.mspbs.gov.py/consulta-extranjeros.php</u>

"Consultar Registro Extranjeros" un formulario de consulta de su inscripción, de forma a verificar la situación en la que se encuentra su registro, pudiendo estar en estado "Pendiente de Validación" o "Habilitado para vacunación".

| Ministerio de<br>SALUD PÚBLICA<br>Y BIENESTAR SO |                   | Paraguay<br>de la gente |              | JNATE-C | OVID-19 | Ê″     |
|--------------------------------------------------|-------------------|-------------------------|--------------|---------|---------|--------|
|                                                  |                   |                         |              |         |         |        |
| CONSULTA DE                                      | INSCRIPCIÓN PA    | ARA LA VACU             | JNACIÓN      | CONTR   | A EL CO | VID-19 |
|                                                  | Formula           | rio de consulta de      | e registro   |         |         |        |
| Tipo de documento                                | Nro. de documento | Fecha de                | e Nacimiento |         |         |        |
| - Seleccionar - 🗸 🗸                              |                   | Día                     | *            | Mes     | •       | Año 💌  |
|                                                  |                   | Consultar               |              |         |         |        |
|                                                  | V                 | /olver a página princip | al           |         |         |        |
|                                                  |                   | 1 3 1 1                 |              |         |         |        |

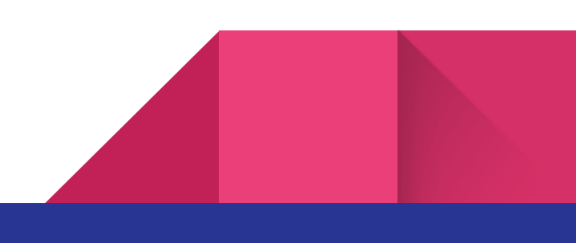

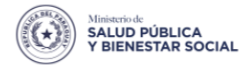

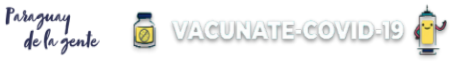

Para realizar la consulta del estado de su inscripción, el ciudadano extranjero deberá cargar los datos correspondientes para la verificación del mismo

#### Tipos de estados

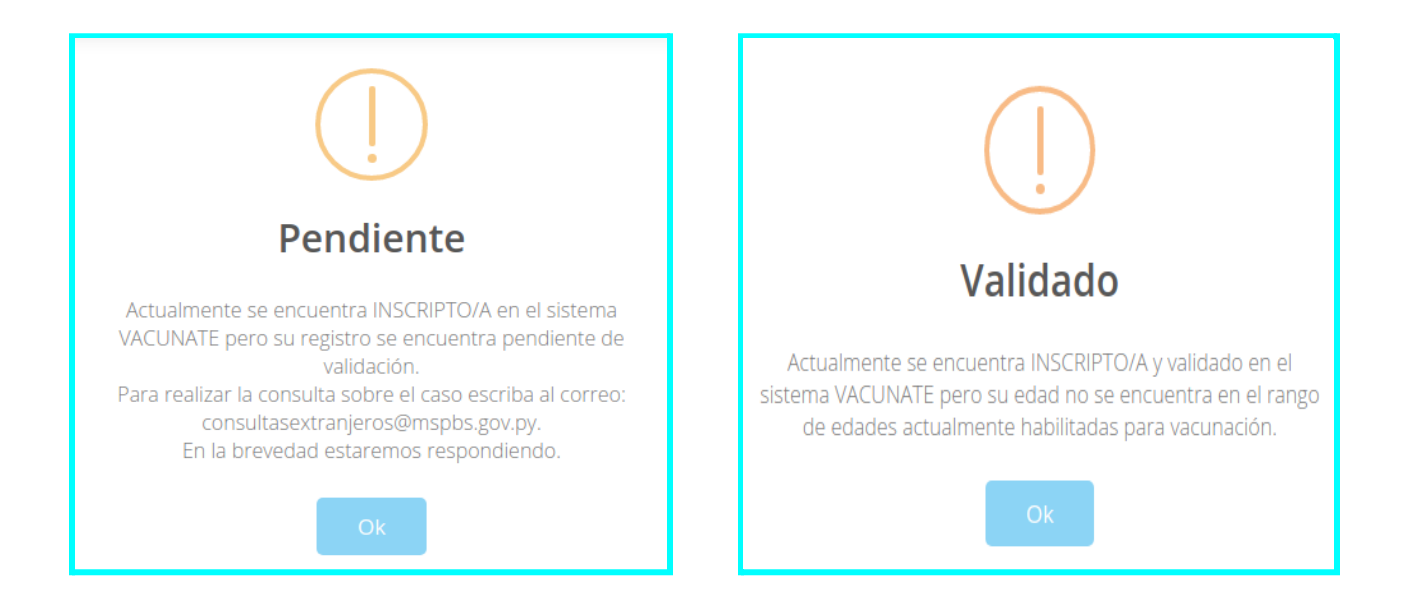

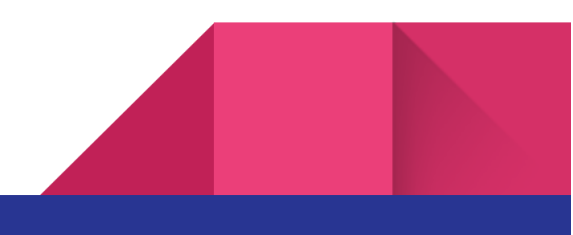

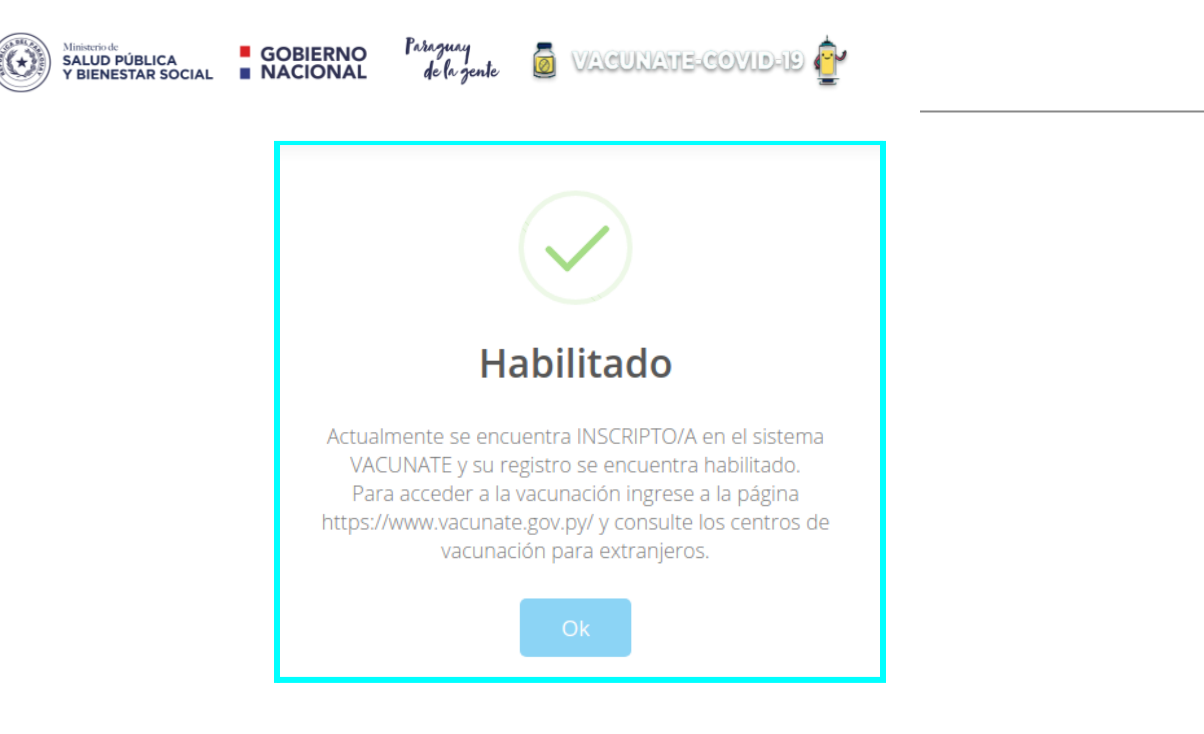

# 4-Vacunación

Previo al acto de vacunación el personal encargado de la vacunación, deberá verificar mediante su usuario en la plataforma vacunate si esta persona figura en el listado de los extranjeros Habilitados para recibir la vacuna.

Para ello la plataforma vacunate cuenta con un módulo llamado Extranjeros, habilitado específicamente para atender y verificar las habilitaciones de ciudadanos extranjeros.

#### Inscriptos Habilitados

| N° Documento:     Nombre:     Nombre:     Nacionalidad       Vacio para buscar todos     Vacio para buscar todos     Image: Construction of the construction of the construction |                                |             |                   |                 |                         | LISTAD              | O DI | E EXTRA      | NJERO     | S HABI             | LITADOS |   |                  |          |        |           |
|----------------------------------------------------------------------------------------------------|--------------------------------|-------------|-------------------|-----------------|-------------------------|---------------------|------|--------------|-----------|--------------------|---------|---|------------------|----------|--------|-----------|
| Mostrar 10 e registros<br>Fecha<br>Registros<br>Tipo Documento Nombre Pecha<br>Registro Documento Nombre Pecha<br>Nacionalidad Categoria Celular Denaitano Departamento Distrito Barrio Direccion                                                                                                    | N° Documento:<br>Vacío para bu | iscar todos |                   |                 | Nombre:<br>Vacío para b | uscar todos         |      |              | Naciona   | lidad<br>leccionar |         | * | Filtrar <b>Q</b> |          |        |           |
| Fecha Registro Habilitado Documento Nombre Nombre Echa Nacimiento Edad Nacionalidad Categoria Celular Email Departamento Distrito Barrio Direccion                                                                                                    | ∢<br>Mostrar 10 ∉              | registros   |                   |                 |                         |                     |      |              |           |                    |         |   |                  |          | Þ      |           |
|                                                                                                    | Fecha<br>Registro              | Habilitado  | Tipo<br>Documento | N°<br>Documento | Nombre                  | Fecha<br>Nacimiento | Edad | Nacionalidad | Categoria | Celular            | Email   |   | Departamento     | Distrito | Barrio | Direccion |

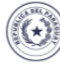

SALUD PÚBLICA Y BIENESTAR SOCIAL

![](_page_14_Picture_2.jpeg)

La numeración y la fecha de nacimiento del documento presentado deben coincidir con los registros en el sistema para que la persona sea considerada habilitada.

www.vacunate.gov.py/inicio.php/index-listado-vacunados.html

## 5- Publicación de lista

La lista de extranjeros vacunados será publicada en la web <u>www.vacunate.gov.py</u>

| Ministerio de<br>SALUD PÚBLICA<br>Y BIENESTAR SOCIAL GOBIERNO | o Parazuay<br>L de la zente                  |
|---------------------------------------------------------------|----------------------------------------------|
| COVID-19 PY, REGISTRO DE VACUNACIÓN                           | Última actualización<br>11/5/2021 22:00:24   |
|                                                               |                                              |
| 173.115<br>TOTAL VACUNADOS                                    | <b>173.115</b><br>VACUNADOS (según filtrado) |

![](_page_14_Picture_8.jpeg)

![](_page_15_Picture_0.jpeg)

![](_page_15_Picture_1.jpeg)

![](_page_15_Picture_2.jpeg)

Registro de Vacunados

![](_page_15_Picture_4.jpeg)